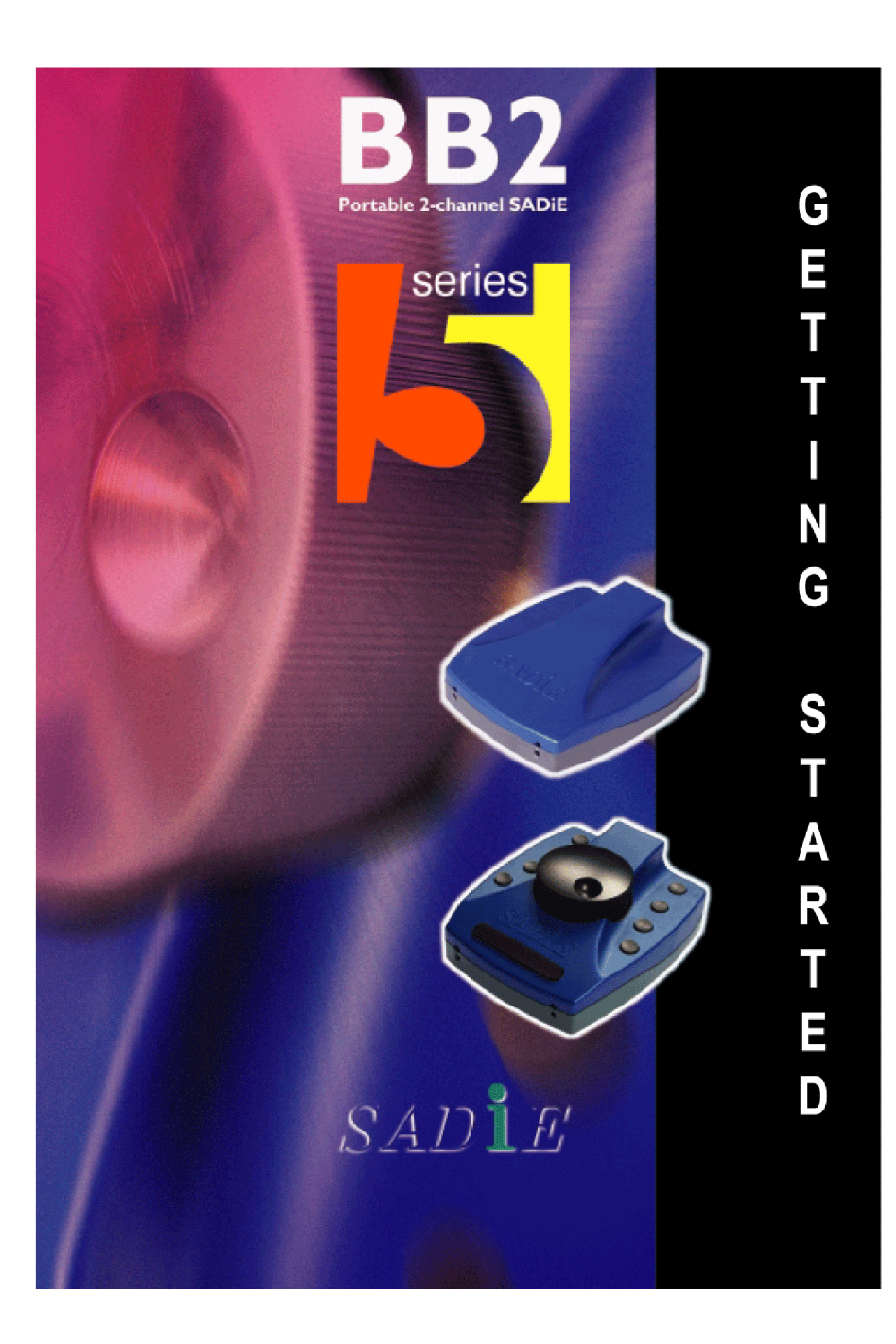

## **GETTING STARTED WITH THE SADIE BB2**

### **CONNECTING THE BB2**

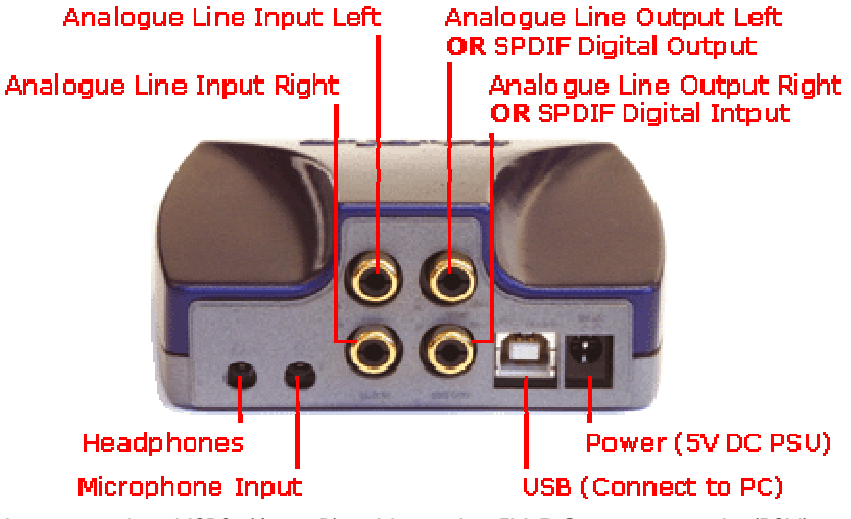

Your BB2 should come with a USB2 (A to B) cable, and a 5V DC power supply (PSU), with a mains plug appropriate to your geographical location.

NOTE: The BB2 unit is a fragile piece of precision equipment and should be handled with care to ensure good working order is maintained. If you have a BB2J the buttons require only the lightest of touches to operate.

Your USB2 cable will have an "A" type end and a "B" type end.

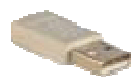

USB "A" Type connector

USB "B" Type connector

- I. Connect the Power Supply to the BB2 unit, and plug in to an appropriate mains supply.
- 2. Plug the "A" type connector in to a USB2 or Hi-Speed socket on the back of your PC, and plug the "B" type connector in to the USB socket on the BB2 unit.
- 3. If this is the first time you have connected the BB2 to this computer, and the software has not yet been installed, after a short while, a Windows' "Welcome to the Found New Hardware Wizard" message box will appear. On this first occasion only you should press the cancel button. This may be followed by another message warning that your hardware may not work correctly. This is OK the software installation will resolve this. Now proceed to Installing the Software below.....
- 4. At other times, once the software has been installed, whenever you connect the BB2 you should wait for Windows' plug-and-play routine to complete and allow Windows to install the hardware drivers automatically. Wait until there is notification that the hardware is ready to use before running the SADiE BB2 software.

NOTE:- we occasionally get calls from users who have cancelled the Windows plug-and-play routine and in this case the hardware will not work, and there will be an error message on starting the software. You must allow Windows to complete this procedure.

Allow Windows to find the driver automatically; if it asks for a location for the "SadieUsbLibw.sys" driver, it will be found in the c:\windows\system32\drivers folder.

#### **INSTALLING THE SOFTWARE**

- 1. Before installing the software, you should connect power and then a USB lead between the PC and the BB2 unit as per the previous page.
- 2. You will have been provided with a CD-ROM containing the software installer. Place the disk in the CD-ROM drive. It should auto-run and a menu will appear.

(NOTE: If the CD does not auto-run, press the Windows<sup>TM</sup> "Start" button; select "Run" and type: "D:\autorun" - if you are installing from CD-ROM. In this example D: is the letter of your CD-ROM drive. That may not be the case, so use the correct letter for your drive.)

- 3. Press the "BB2 or PCM2" button on the main menu, and then press the "Install SADiE v5 Software" button on the next page.
- 4. Follow the instructions on screen as you run through the setup program. You will be asked which software (of four possible choices) you wish to install you should choose PCM2 (and BB2 if you wish to be able to run the cut-down software).
- 5. A PCM2 icon to run the full SADIE5 software will appear on your desktop, along with a BB2 icon if you'd chosen to install that software too.
- 6. When the software installer reports that it is finished, you can double-click on the PCM2 icon to run the SADiE software.
- 7. The first time you start the PCM2 or BB2 software, a message will appear.....

| SADiE5 🛛 🛛                                                                                      |   |
|-------------------------------------------------------------------------------------------------|---|
| To run this version of the software requires you to install a password supplied by your dealer. |   |
| Do you have a password file to install the option from?                                         |   |
| <u>Yes</u> <u>N</u> o                                                                           |   |
|                                                                                                 | î |

- say **Yes**, and then navigate the browser to your CD-ROM's root directory where you should see an "**SPW**" file which contains authorisation codes.

| Select your SADiE password file 🔹 👔 🛽                            |                                                                                 |                                                         |   |     |        | 2 🞽                    |
|------------------------------------------------------------------|---------------------------------------------------------------------------------|---------------------------------------------------------|---|-----|--------|------------------------|
| Look in:                                                         | SADIE v5.6.2                                                                    | (D:)                                                    | • | 🗢 主 | •      |                        |
| My Recent<br>Documents<br>Desktop<br>My Documents<br>My Computer | Brochures Drivers Ctras HelpFiles Manuals Registration Do Software Di0440-08012 | ocs<br>3123837.spw                                      |   |     |        |                        |
| My Network<br>Places                                             | File <u>n</u> ame:<br>Files of <u>type</u> :                                    | 010440-080123123837.spw<br>SADiE password files (*.spw) |   |     | -<br>- | <u>O</u> pen<br>Cancel |

- 8. This will install any other plug-ins that you may have bought, along with 30-day evaluation period licences for other plug-ins. The list of the plug-ins that are installed is found in the **Help** menu of SADiE, under the **Plugins** item.
- 9. The SADiE software will start.

More detailed instructions on the SADiE BB2 software are included with the software itself, and available from the **Help** menu.

A PDF of the Help file is included on the CD-ROM provided. Note that this also includes a troubleshooting and FAQ section at the end of the manual. Printed copies of the manual are available from your dealer.

Errors and Omissions Excepted.

# SADIE BB2 REGISTRATION

All fields with a star (\*) are mandatory.

| *Name:                                                                  |  |
|-------------------------------------------------------------------------|--|
| Company:                                                                |  |
| Address:                                                                |  |
| *Country:                                                               |  |
| Phone number:                                                           |  |
| *Email address:                                                         |  |
| *Serial number of product:                                              |  |
| *Make and model of<br>computer to be installed on:                      |  |
| *Basic computer description<br>(processor speed, amount of<br>ram, OS): |  |
| Your main work area:                                                    |  |
| Are you an existing SADiE<br>user \ owner:                              |  |
| *Where did you buy the product?                                         |  |
| *Date of purchase:                                                      |  |
| Where did you hear about the product?                                   |  |
| What made you choose<br>SADiE BB2?                                      |  |

Tick this box if you do not wish to receive offers and product information from SADiE

#### Fax to

Prism Media Products +44 1353 648867